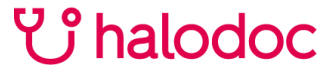

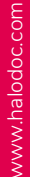

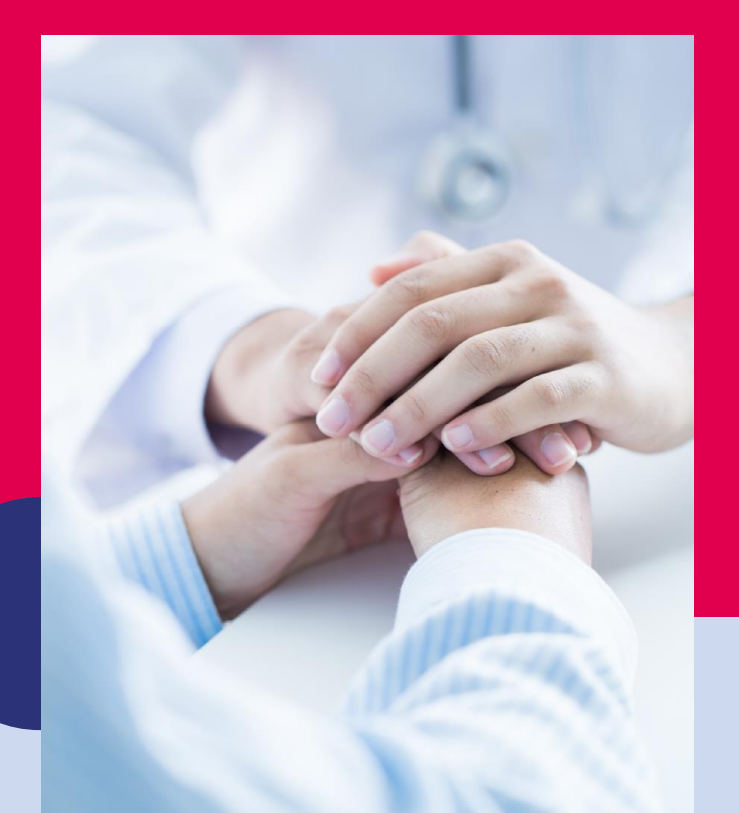

Maybank Family Package Panduan User

# Input Kode Unik Maybank Anda

Input Kode Unik Maybank Anda Kode Anda : **FPx00x** (x : info dari SMS)

Nasabah Maybank : FPx00x-1 Anggota Keluarga 1 : FPx00x-2 Anggota Keluarga 2 : FPx00x-3 Anggota Keluarga 3 : FPx00x-4

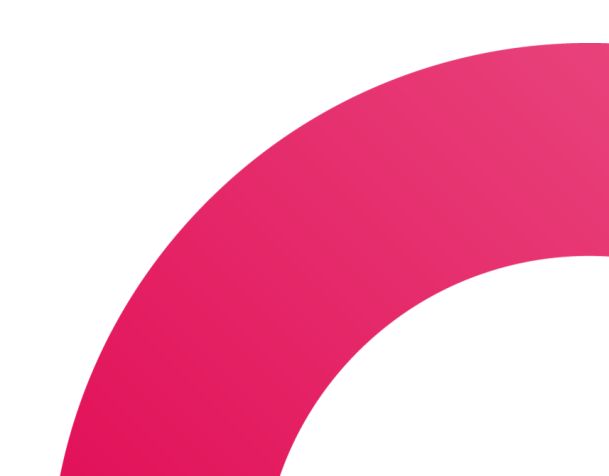

## ° halodoc

## Link Halodoc Subscription Anda

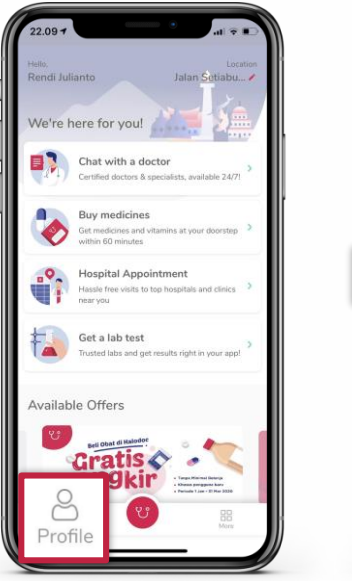

ť٢

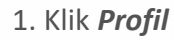

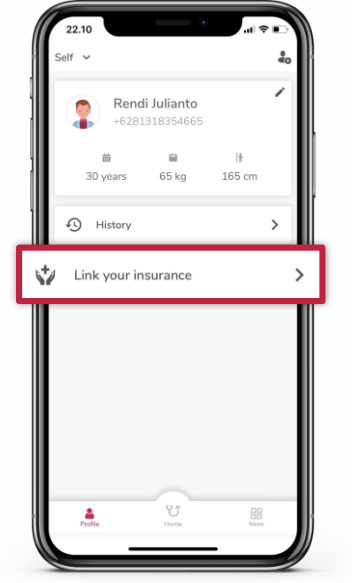

2. Klik **Hubungkan** asuransi

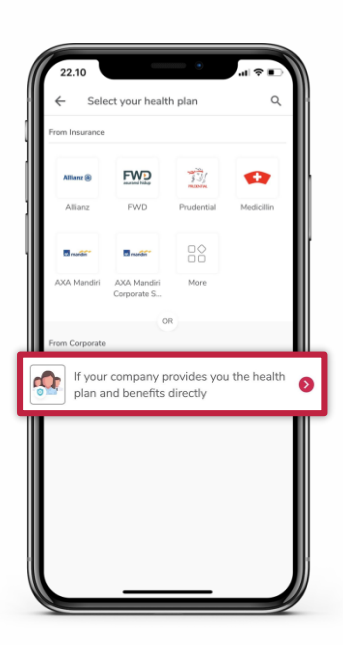

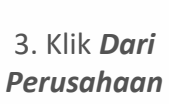

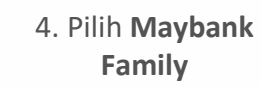

Select your health plan

rom Corporate

Stella Maris

HDU for PRO

Paket Halodoc

. KoinWorks

Maybank Family

Intiland

/itamin Masvarakat Sehat

0

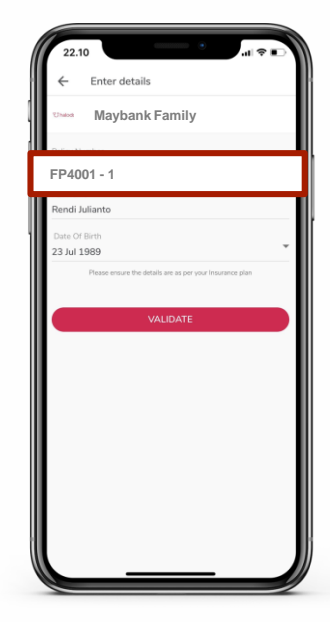

5. Input *Kode Unik* kemudian klik *Validasi* 

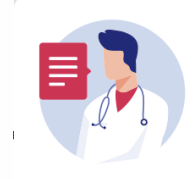

የያ

#### Chat with a doctor

Certified doctors & specialists, available 24/7!

#### Menggunakan benefit Maybank Family

## <sub>්</sub> halodoc

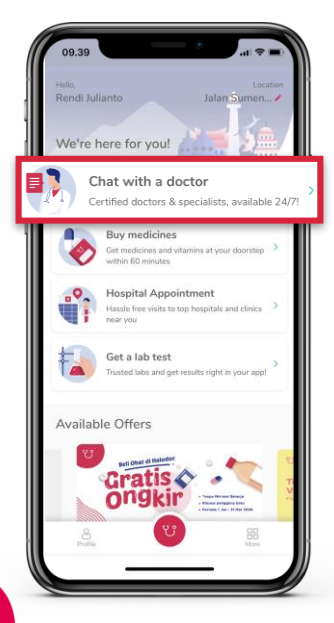

1. Click Chat dengan Dokter

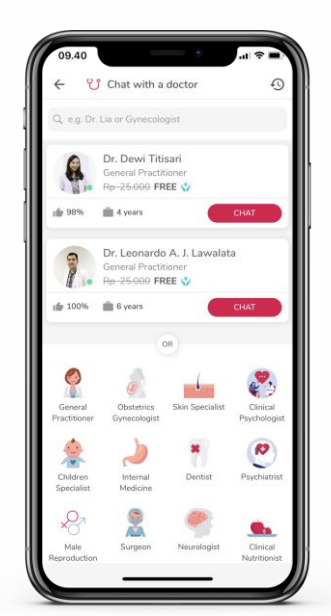

2. Pilih Dokter *Umum atau Spesialis* 

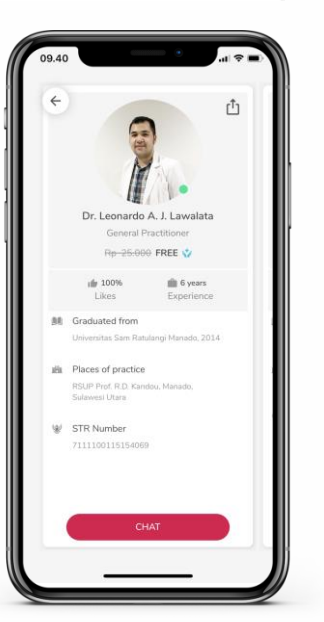

3. Cek **Doctor Profile** 

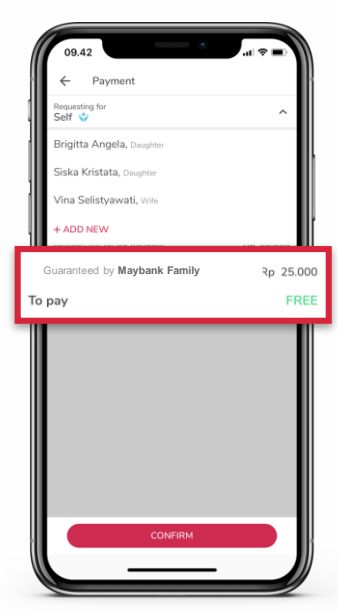

4. *Request* chat dan *Check Coverage* 

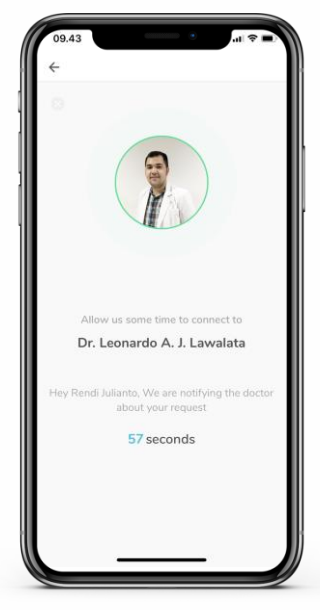

5. Anda siap berkonsultasi dengan dokter

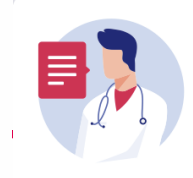

የያ

#### Chat with a doctor

Certified doctors & specialists, available 24/7!

#### Apabila telah melebihi 1x chat / bulan

## <sub>්</sub> halodoc

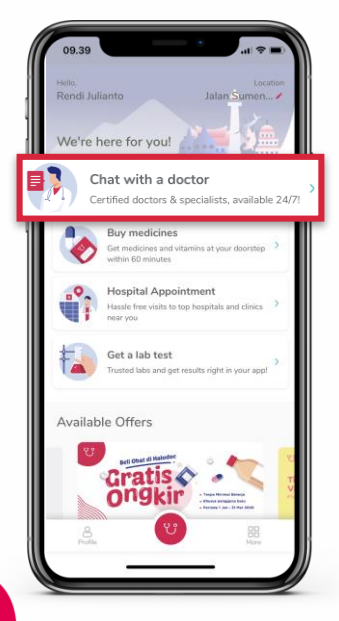

1. Click **Chat dengan Dokter** 

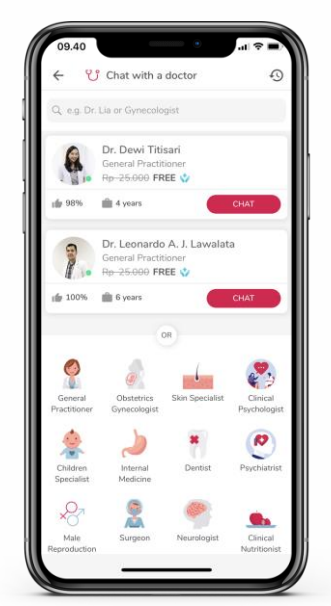

2. Pilih Dokter **Umum atau** Spesialis

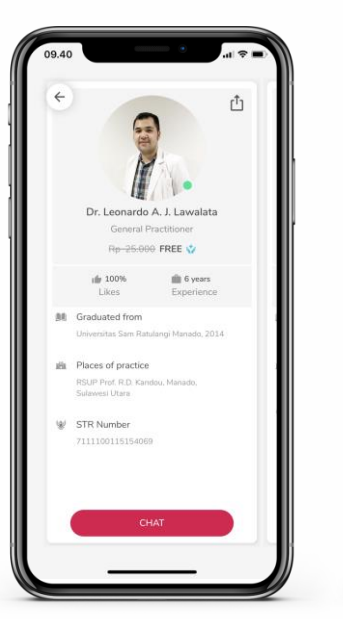

3. Cek Doctor Profile

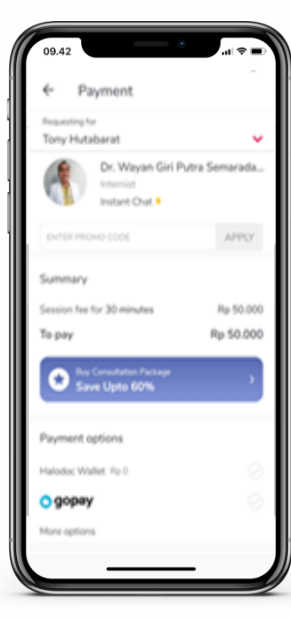

4. *Request* chat dan *Check Coverage* 

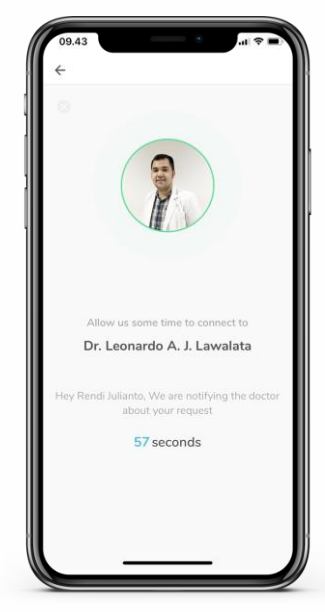

5. Anda siap berkonsultasi dengan dokter

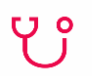

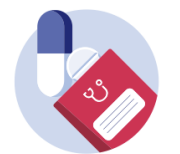

#### **Buy medicines**

Get medicines and vitamins at your doorstep within 60 minutes

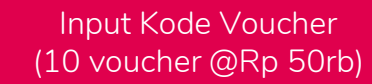

### ど halodoc

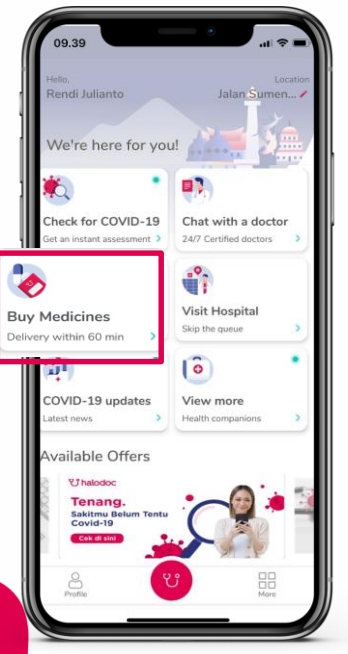

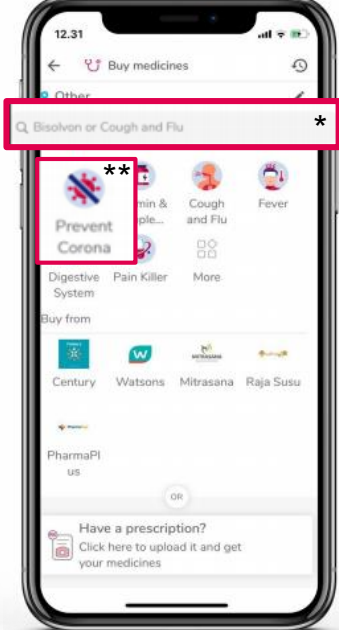

2. Cari obat Anda di

\*Search Tab atau klik di

\*\*Kategori Obat untuk mencari jenis obat

1. Klik Beli Obat

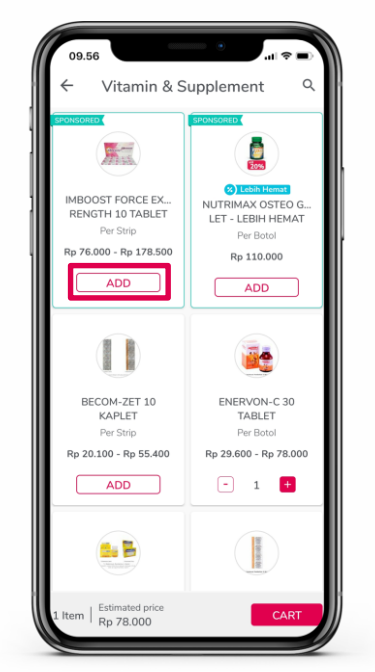

3. Pilih obat Anda dengan klik **ADD.** Setelah itu klik click **CHART** untuk melanjutkan

|                                                          |                                        |                  |              | . B  |
|----------------------------------------------------------|----------------------------------------|------------------|--------------|------|
| ←                                                        | Cart                                   |                  |              | :    |
| O Prie                                                   | ce and availabil                       | ity of your item | s has change | d.   |
|                                                          | ACTIFED PLUS                           | SNT SIRUP 6      | 0 ML Rp 73   | 100  |
| <b>BE</b>                                                | Per Botol                              |                  | Rp-107       | 400  |
|                                                          |                                        |                  | 1     1      | •    |
|                                                          | +4                                     | ADD ITEMS        |              |      |
|                                                          |                                        |                  |              | _ 11 |
|                                                          |                                        |                  |              |      |
|                                                          |                                        |                  |              |      |
|                                                          |                                        |                  |              |      |
|                                                          |                                        |                  |              |      |
|                                                          |                                        |                  |              |      |
|                                                          |                                        |                  |              |      |
|                                                          |                                        |                  |              |      |
|                                                          |                                        |                  |              |      |
|                                                          |                                        |                  |              |      |
| Doliver                                                  |                                        |                  | 04           | 100  |
| Deliver t                                                | 0                                      |                  | СНИ          | NGE  |
| Deliver t                                                | 0<br>7                                 |                  | СНИ          | NGE  |
| Deliver t                                                | o<br>r<br>rtai IV C                    |                  | сни          | NGE  |
| Deliver t<br>춫 Othe<br>Jalan Tera<br>Notes               | D<br>F<br>rtai IV C                    |                  | CHA          | NGE  |
| Deliver t<br>a Othe<br>Jalan Tera<br>Notes<br>e.g. House | D<br>F<br>rtai IV C<br>mumber: & Grau  | nd Plaar         | Сня          | NGE  |
| Deliver t<br>a Othe<br>Jalan Tera<br>Notes<br>Eg. House  | D<br>r<br>rtai IV C<br>number: 6. Grau | nd Pieur         | сни          | NGE  |
| Deliver t                                                | 0<br>r<br>tal IV C<br>number 8, Grou   | nd From          | СНИ          | NGE  |

4. Anda bisa klik €jika ingnin menambah obat lain atau klik ⊙ untuk menambah jumlah

| 19.12               | ul ∓ Di   |
|---------------------|-----------|
| ← Payment           |           |
| Buying for<br>Self  | v         |
| ER PROMO CODE       | (         |
|                     |           |
| Payment summary     |           |
| Subtotal            | Rp 73.100 |
| Service fee         | Rp 15.000 |
| To pay              | Rp 88.100 |
|                     |           |
| Payment options     |           |
| Halodoc Wallet Rp 0 |           |
| o gopay             |           |
| More options        | ,         |
| Credit / Debit card |           |
|                     |           |
|                     |           |
|                     |           |
|                     |           |
| PAY & ORDER         |           |

5. Masukkan kode voucher Anda

### ී halodoc

## Cara Unlinked Account Anda (jika ada benefit / paket lain)

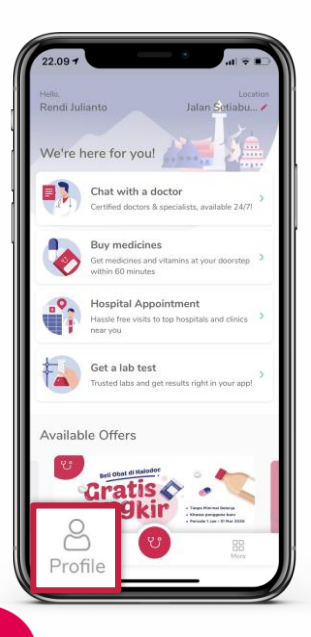

٢ĵ

1. Klil **Profil** 

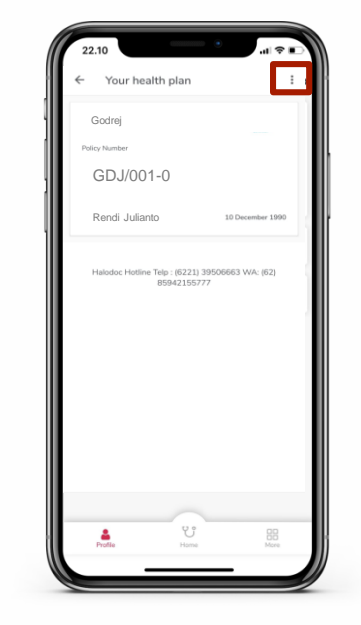

2. Klik ":"

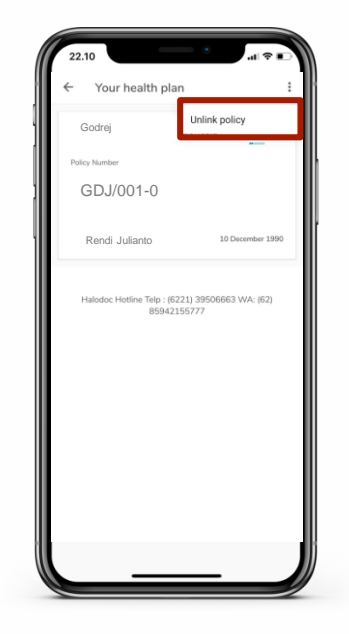

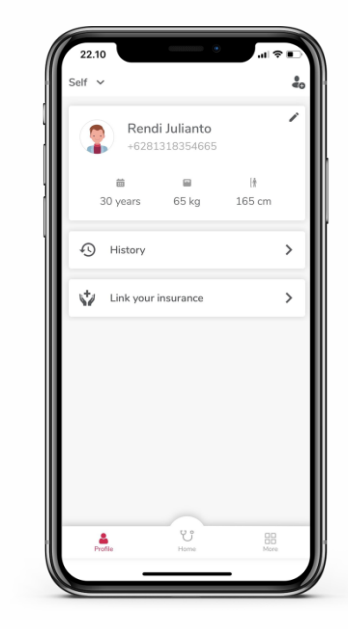

3. Klik Hapus sambungan Polis

4. Profil Anda telah di *Unlink* 

## <sub>්</sub> halodoc

## Set Profil Baru Anda

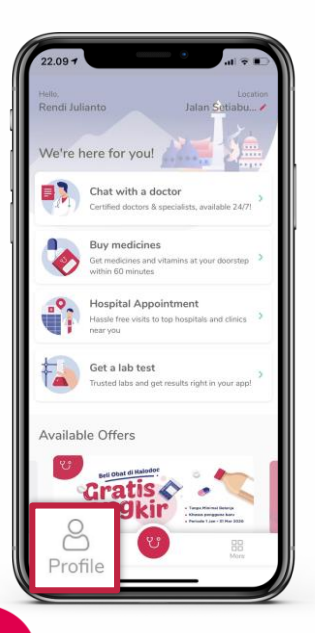

۲ĵ

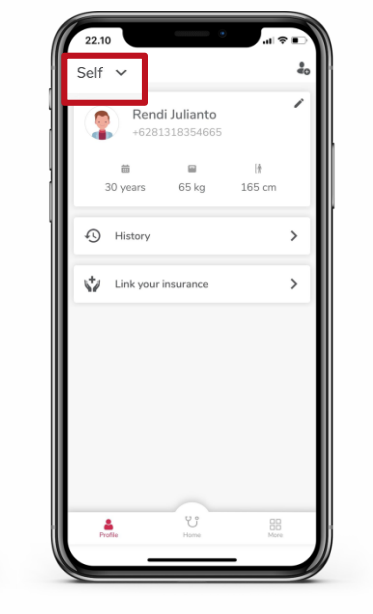

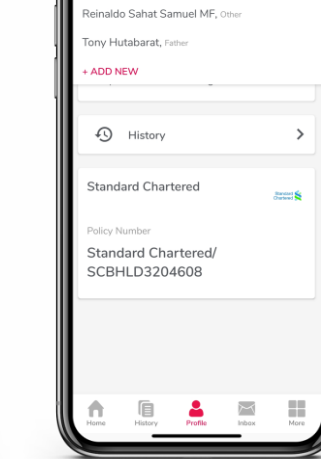

2

Self ^

Reinaldo Sahat Samuel, Ser

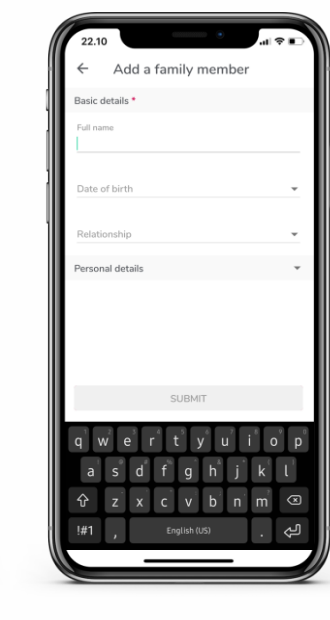

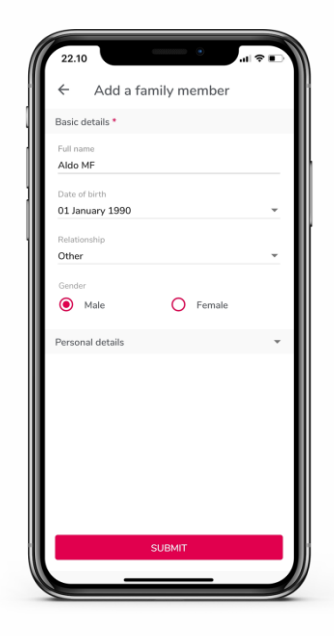

1. Klik **Profile** 

2. Klik **Self** 

3. Klik Add New

4. Masukkan informasi Anda

5. Klik Submit

## <sub>්</sub> halodoc

# Halodoc Bantuan 24/7

| 22.09                                                                                                    | 1620 - 6.4.49%      | 16:20 ⊇ C                                                          | ← Chat with us                                                                                                    | 1620 ■ Latal 99% ■<br>← Help      | 20.05 2006 at 83%<br>Phone Q :            |
|----------------------------------------------------------------------------------------------------|---------------------|--------------------------------------------------------------------|----------------------------------------------------------------------------------------------------|-----------------------------------|-------------------------------------------|
| We're here for you!                                                                                                    | Reminder            | Tell us your issue, let us help :<br>Chat with us Email us Call us | This is the dark of poly contractation with the functions, sitely, we we have poly the most of one approximate the site of the site of the | Tell us your issue, let us help : | + Add to Contacts                         |
| Certified doctors & specialists, available 24/7  Buy medicines Get medicines and vitamins at your doorstep  Methods                                                                                                    | Address book        | Frequently asked questions > Terms and conditions >                |                                                                                                    | Frequently asked questions        | +6285574677403                            |
| Hospital Appointment<br>Hasele free visits to too hospitals and cirrics                                                                                                    | Too Ora             |                                                                    |                                                                                                    |                                   | ар авс овя<br><b>4 5 6</b><br>оня ики мно |
| Get a lab test Trusted laba and get results right in your appl                                                                                                    | App version 7.400   |                                                                    |                                                                                                    |                                   | 7 8 9<br>Pores TUV wxvz<br>X 0 #          |
| Cratis<br>ongkir<br>Barris<br>All Constants<br>All Constants<br>All Const | Professional States |                                                                    | Type your message here                                                                                                    |                                   |                                           |

Klik *Lainnya* 

Ϋ́

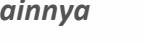

2. Klik **Bantuan** 

3. Klik **Chat dengan** kami 4. User bisa chat langsung dengan Halodoc Contact Center

5. Atau klik **Hubungi** kami 6. Tekan call & user akan terhubung ke Halodoc Contact Center Agent